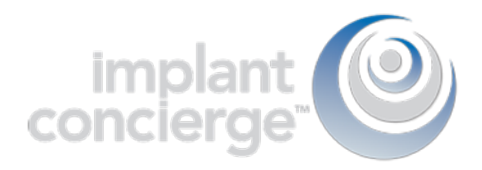

## Exporting from VaTech (Ez3D-i)

1. On your desktop, right click on an empty space. Go to "New" and click "Folder". A folder will appear with highlighted blue text. Type in the patient name and push "Enter" on your keyboard.

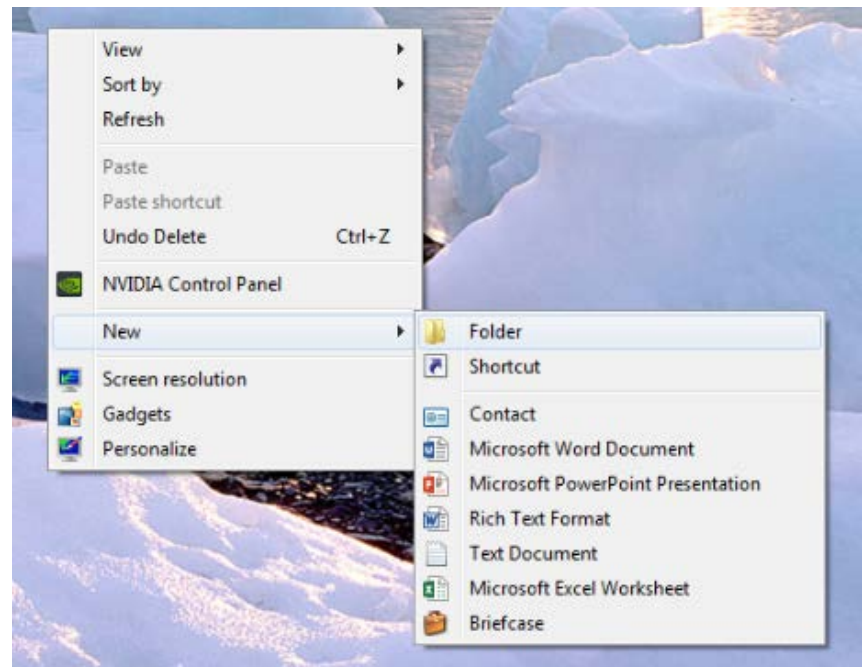

2. In your VaTech, open the patient scan. Click on "Main Menu", then "Export".

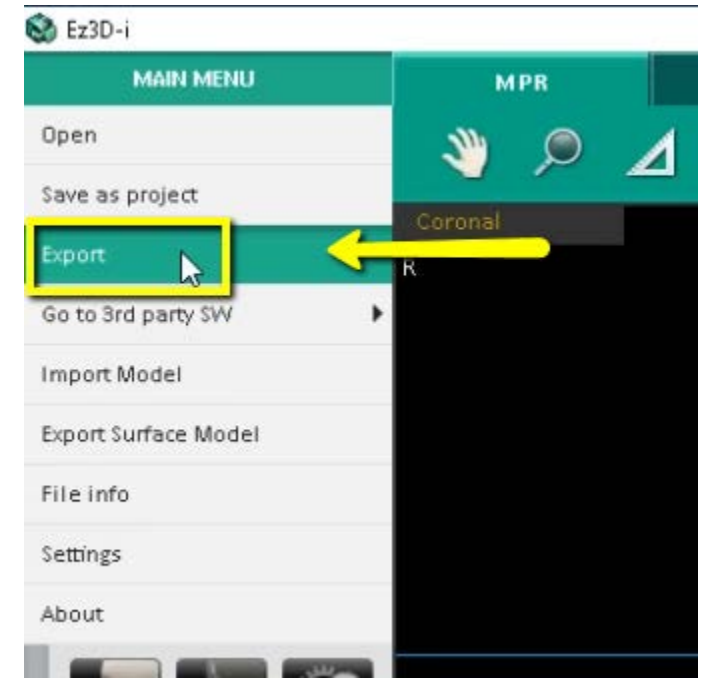

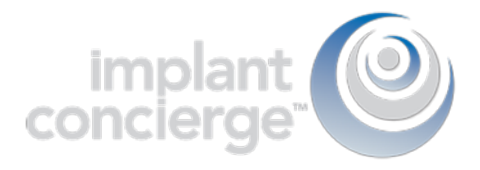

3. A pop up box will appear. For "Save Type", select "Local Disk". For Compression, select "Looseless". Then check the items that you would like to export. Implant Concierge requires only the "DCM Files". However, if you are a scanning site and would like to send the viewer to the Doctor, select "Viewer". If you are wanting to export your treatment plan, select "Project File". Then, click "Save".

| Save Type | CD/DVD | Local                    | Disk            |          |   |
|-----------|--------|--------------------------|-----------------|----------|---|
| Preview   |        |                          | Compression     |          |   |
|           |        |                          | Lossless        |          | • |
| 24        |        | () Profile<br>Management | Check to Export |          |   |
|           |        |                          | DCM Files       | ☐ Viewer |   |
| .e        | 20 8   |                          |                 |          |   |

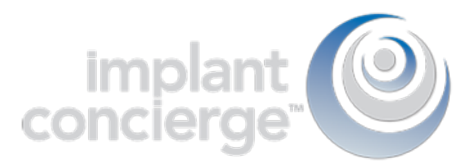

4. A second pop-up will appear for the save location. Select the folder you just created on the desktop, and click "Select Folder". The DICOM files will begin to export. Once the files are exported, you will get a confirmation pop-up. Click "OK".

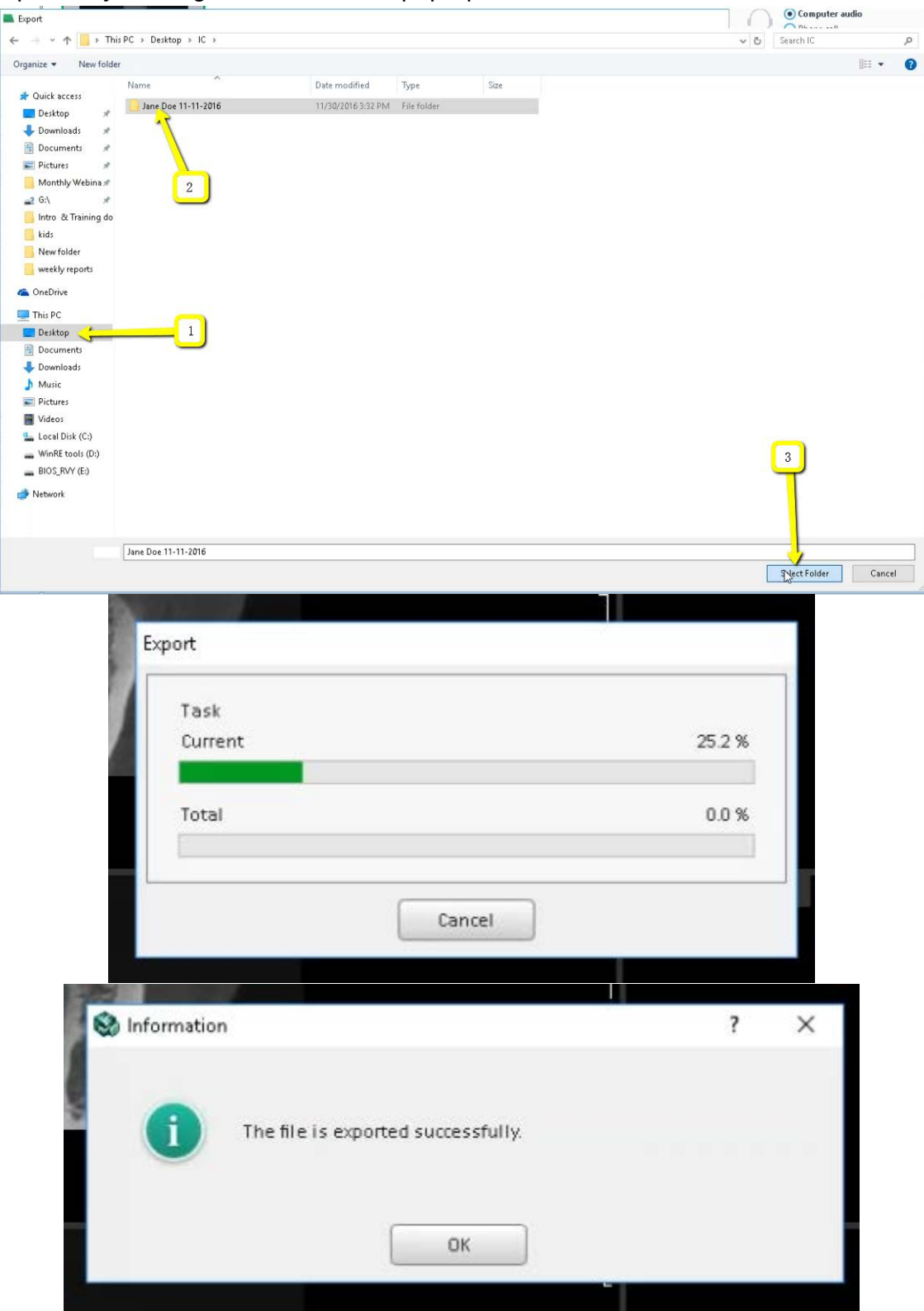

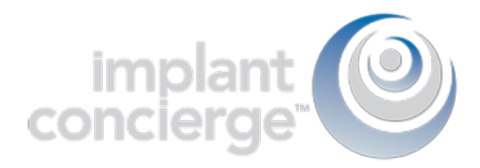

5. After the DICOM exports, go to the patients folder and verify the .dcm files were exported correctly; there should be several hundred files.

| 🔒   🛃 📙 🀬 🍭 🖛   201    | 61130_153237            |                                      |          |        |
|------------------------|-------------------------|--------------------------------------|----------|--------|
| File Home Share        | View                    |                                      |          |        |
| ← → × ↑ 📙 > Thi        | s PC » Desktop » IC » J | ane Doe 11-12-2016 > 20161130_153237 | /        |        |
| EPSON Easy Photo Print | 🕫 🔞 Photo Print         | /                                    |          |        |
| 🖈 Quick access         | Name                    | Date modified                        | Type     | Size   |
| Deckton 🖉              | DCT0000.dcm             | 11/4/2016 11:21 AM                   | DCM File | 884 KB |
|                        | DCT0001.dcm             | 11/4/2016 11:21 AM                   | DCM File | 884 KB |
| Uownloads 🖈            | DCT0002.dcm             | 11/4/2016 11:21 AM                   | DCM File | 884 KB |
| 🗐 Documents 🛛 🖈        | DCT0003.dcm             | 11/4/2016 11:21 AM                   | DCM File | 884 KB |
| 📰 Pictures 🛛 🖈         | DCT0004.dcm             | 11/4/2016 11:21 AM                   | DCM File | 884 KB |
| 📕 Monthly Webina 🖈     | DCT0005.dcm             | 11/4/2016 11:21 AM                   | DCM File | 884 KB |
| 🚅 G:\ 💉                | DCT0006.dcm             | 11/4/2016 11:21 AM                   | DCM File | 884 KB |
| Intro & Training do    | DCT0007.dcm             | 11/4/2016 11:21 AM                   | DCM File | 884 KB |
| kide                   | DCT0008.dcm             | 11/4/2016 11:21 AM                   | DCM File | 884 KB |
| kius                   | DCT0009.dcm             | 11/4/2016 11:21 AM                   | DCM File | 884 KB |
| Newfolder              | DCT0010.dcm             | 11/4/2016 11:21 AM                   | DCM File | 884 KB |
| weekly reports         | DCT0011.dcm             | 11/4/2016 11:21 AM                   | DCM File | 884 KB |
| 🗥 OneDrive             | DCT0012.dcm             | 11/4/2016 11:21 AM                   | DCM File | 884 KB |
|                        | DCT0013.dcm             | 11/4/2016 11:21 AM                   | DCM File | 884 KB |
| 💻 This PC              | DCT0014.dcm             | 11/4/2016 11:21 AM                   | DCM File | 884 KB |
| 📃 Desktop              | DCT0015.dcm             | 11/4/2016 11:21 AM                   | DCM File | 884 KB |
| 🔮 Documents            | DCT0016.dcm             | 11/4/2016 11:21 AM                   | DCM File | 884 KB |
| 🖶 Downloads            | DCT0017.dcm             | 11/4/2016 11:21 AM                   | DCM File | 884 KB |
| Music                  | DCT0018.dcm             | 11/4/2016 11:21 AM                   | DCM File | 884 KB |
| Pictures               | DCT0019.dcm             | 11/4/2016 11:21 AM                   | DCM File | 884 KB |
| Videos                 | DCT0020.dcm             | 11/4/2016 11:21 AM                   | DCM File | 884 KB |
| Videos                 | DCT0021.dcm             | 11/4/2016 11:21 AM                   | DCM File | 884 KB |
| 🏪 Local Disk (C:)      | DCT0022.dcm             | 11/4/2016 11:21 AM                   | DCM File | 884 KB |
| WinRE tools (D:)       | DCT0023.dcm             | 11/4/2016 11:21 AM                   | DCM File | 884 KB |
| BIOS_RVY (E:)          | DCT0024.dcm             | 11/4/2016 11:21 AM                   | DCM File | 884 KB |
| 👳 MEMORYCARD (\\E      | DCT0025.dcm             | 11/4/2016 11:21 AM                   | DCM File | 884 KB |
|                        | DCT0026.dcm             | 11/4/2016 11:21 AM                   | DCM File | 884 KB |
| Network                | DCT0027.dcm             | 11/4/2016 11:21 AM                   | DCM File | 884 KB |
|                        | DCT0028.dcm             | 11/4/2016 11:21 AM                   | DCM File | 884 KB |
|                        | DCT0029.dcm             | 11/4/2016 11:21 AM                   | DCM File | 884 KB |
|                        | DCT0030.dcm             | 11/4/2016 11:21 AM                   | DCM File | 884 KB |
|                        | DCT0031.dcm             | 11/4/2016 11:21 AM                   | DCM File | 884 KB |
|                        | DCT0032.dcm             | 11/4/2016 11:21 AM                   | DCM File | 884 KB |
|                        | DCT0033.dcm             | 11/4/2016 11:21 AM                   | DCM File | 884 KB |
|                        | DCT0034.dcm             | 11/4/2016 11:21 AM                   | DCM File | 884 KB |
|                        | DCT0035.dcm             | 11/4/2016 11:21 AM                   | DCM File | 884 KB |
|                        | DCT0036.dcm             | 11/4/2016 11:21 AM                   | DCM File | 884 KB |
|                        | DCT0037.dcm             | 11/4/2016 11:21 AM                   | DCM File | 884 KB |
|                        | DCT0038.dcm             | 11/4/2016 11:21 AM                   | DCM File | 884 KB |
|                        | DCT0039.dcm             | 11/4/2016 11:21 AM                   | DCM File | 884 KB |
|                        | DCT0040.dcm             | 11/4/2016 11:21 AM                   | DCM File | 884 KB |
| <b>_</b>               | DCT0041.dcm             | 11/4/2016 11:21 AM                   | DCM File | 884 KB |
| 504 items              |                         |                                      |          |        |

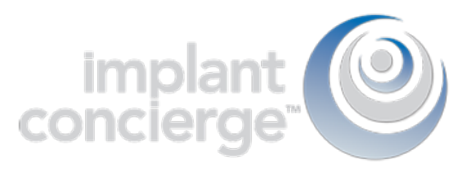

6. Go back to the desktop, right click on the patients folder, go to "Send to", and select "Compressed (zipped) folder". A duplicate folder will be made with either a zipper on it, or a blue "Z".

(\*\*\* If following a Dual Scan Protocol, please zip scans individually and label accordingly; i.e: "Patient Scan" and "Denture Scan" \*\*\*)

| 133, 135 | \$ | Open<br>7-Zip<br>CRC SHA<br>Move to Dropbox<br>Share with<br>Restore previous versions<br>Include in library | ><br>><br>> |       |                                                                              |
|----------|----|----------------------------------------------------------------------------------------------------|-------------|-------|------------------------------------------------------------------------------|
|          |    | Send to                                                                                                    | •           | 1     | Compressed (zipped) folder                                                   |
|          |    | Cut<br>Copy<br>Create shortcut                                                                               |             |       | Desktop (create shortcut)<br>Documents<br>Dropbox<br>Fax recipient           |
|          |    | Delete<br>Rename                                                                                             |             |       | Mail recipient<br>DVD RW Drive (F:)                                          |
|          | 30 | Properties                                                                                                   |             | · · · | SA iCat Exports (S:)<br>Web Courier (FileTrans) (W:)<br>SA iCat Exports (X:) |

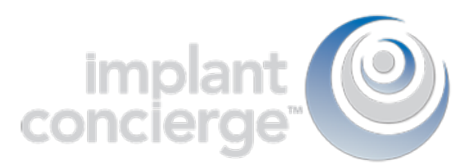

7. To upload the compressed folder, login to Implant Concierge. Click on the patient's name to open the case. Click on the red "Upload DICOM" button.

| implant<br>concierge                                                                                                    | Search for Patient                                       | Need Help? <del>-</del>                   | 🌣 Settin    | gs 🕒 Logout |            |  |  |  |
|----------------------------------------------------------------------------------------------------|----------------------------------------------------------|-------------------------------------------|-------------|-------------|------------|--|--|--|
| View Current Cases                                                                                                    | + Create Implant Concierge Case                          | Sources Order Individual Services         |             |             |            |  |  |  |
| Current Cases                                                                                                    | S<br>9 Partner Completed All Ca                          | ases                                      |             |             | Invoice(s) |  |  |  |
| O Indicates an action that                                                                                                    | t has been delayed.                                      |                                           |             |             |            |  |  |  |
| <ul> <li>Test, Test</li> <li>Dr. Demo</li> <li>Status: New Case</li> <li>Created: Jun 28, 2017</li> <li>Status: New Case</li> <li>Status: New Case<!--</td--></li></ul> |                                                          |                                           |             |             |            |  |  |  |
| implant 🥹                                                                                                    | Search for Patient                                       |                                           | Need Help?- | Settings    | C+ Logout  |  |  |  |
| View Current Cases                                                                                                    | + Create Implant Concierge Case                          | Order Individual Services                 |             |             |            |  |  |  |
| Case #1380740920 has been created and is waiting for its first action to be completed.<br>Need help getting started? Call Customer Support: 866-977-2228                                                                                                    |                                                          |                                           |             |             |            |  |  |  |
| Dr. Test Demo                                                                                                    | Test Test                                                | Test Test                                 |             |             | Options -  |  |  |  |
| Case Files<br>+ Additional File                                                                                                    | (s) Gender: Male I DO<br>Next Step<br>Dr. Demo to upload | B: 0000<br>I DICOM Multi Files<br>M Files |             | Case ID: *  | 1380740920 |  |  |  |

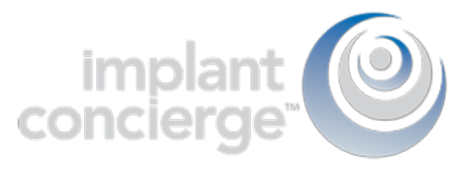

## 8. Drag and drop the folder from the desktop to Implant Concierge. The file will automatically begin uploading.

|                                                                                                    | Upload DICOM Files<br>Patient: Test Test<br>Case Number: 1380740920                                                                                                    |  |
|----------------------------------------------------------------------------------------------------|----------------------------------------------------------------------------------------------------|--|
| Taa, taa                                                                                                    | <ul> <li>Please follow the proper Scan Protocol when scanning the patient.</li> <li>To ensure a successful upload please ZP your DICOM folder containing only the .DCM Files.</li> <li>If you need help uploading or zipping a file for upload please call Customer Support: 866-977-2228</li> </ul> |  |
| Left click to select the con<br>folder and hold to drag it<br>the dotted "Drag & Drop<br>section in Implant Concie | Trect<br>t into<br>berge Drag & Drop Files<br>or use the Add DICOM File button below<br>Once all files have been uploaded click Complete                                                                                                    |  |
| 200                                                                                                    |                                                                                                    |  |
| Upload DIC(<br>Patient: Test Test<br>Case Number: 13807                                                            | OM Files<br><sup>740920</sup>                                                                                                    |  |
| <ul><li>Please follow the pro</li><li>To ensure a success</li><li>If you need help uplo</li></ul>                  | oper Scan Protocol when scanning the patient.<br>sful upload please ZIP your DICOM folder containing only the .DCM Files.<br>pading or zipping a file for upload please call Customer Support: 866-977-2228                                                                                          |  |
|                                                                                                    | Drag & Drop Files<br>or use the Add DICOM File button below                                                                                                    |  |
|                                                                                                    | Once all files have been uploaded click Complete                                                                                                    |  |

Test, Test.zip (142.2 mb) 14%

+ Add DICOM File

X Cancel Complete

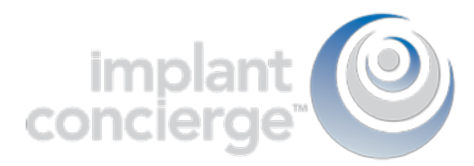

9. Once the file reaches 100%, click the green "Complete" button.

Upload DICOM Files Patient: Test Test Case Number: 1380740920

Please follow the proper Scan Protocol when scanning the patient.
 To ensure a successful upload please ZIP your DICOM folder containing only the .DCM Files.
 If you need help uploading or zipping a file for upload please call Customer Support: 866-977-2228

Drag & Drop Files

 or use the Add DICOM File button below

Once all files have been uploaded click Complete
Add DICOM File
Complete
Cancel